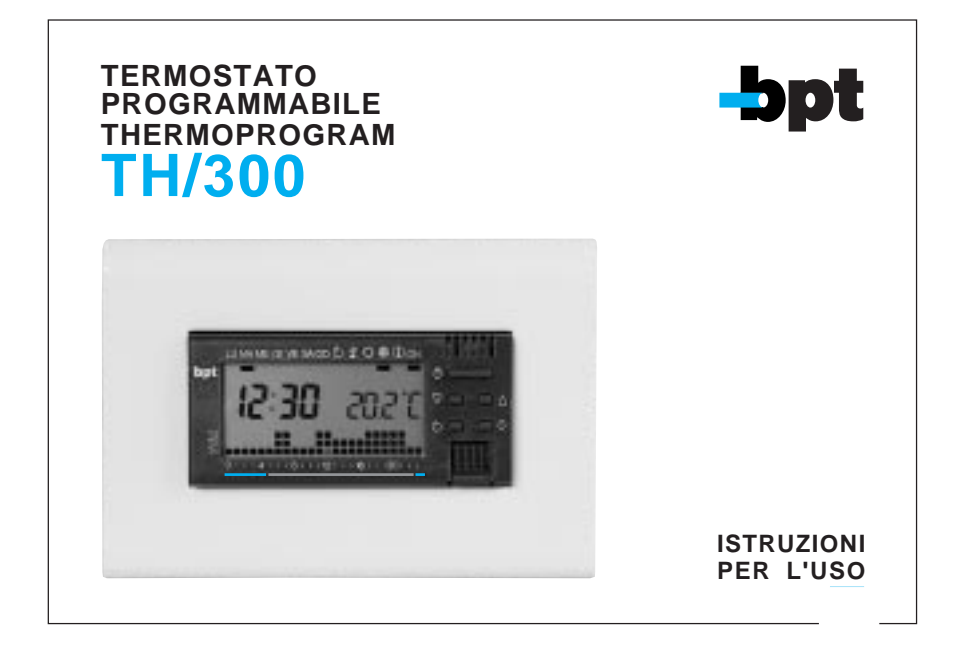

#### AVVERTENZE PER L'INSTALLATORE

- Leggere attentamente le avvertenze contenute nel seguente documento in quanto forniscono importanti indicazioni riguardanti la sicurezza d'uso, d'installazione e di manutenzione.
- Dopo aver tolto l'imballaggio assicurarsi dell'integrità dell'apparecchio.
- L'esecuzione dell'impianto deve essere rispondente alle norme di sicurezza vigenti.
- Il costruttore non può essere considerato responsabile per eventuali danni derivanti da usi impropri, erronei e irragionevoli.
- Per l'eventuale riparazione rivolgersi solamente ad un centro di assistenza tecnica autorizzato dal costruttore.
- Il mancato rispetto di quanto sopra può compromettere la sicurezza dell'apparecchio.

Congratulazioni per l'acquisto del termostato TH/300.

Per ottenere il massimo delle prestazioni e per mettervi in grado di utilizzare le caratteristiche e le funzioni del vostro termostato nel modo migliore, leggere attentamente questo manuale e tenerlo sempre a portata di mano per ogni eventuale consultazione.

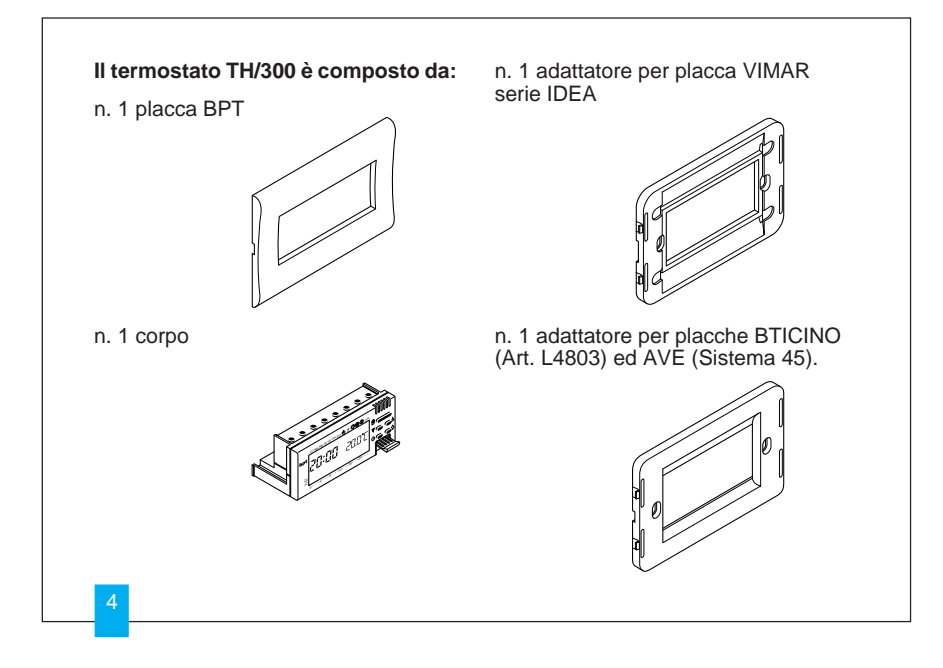

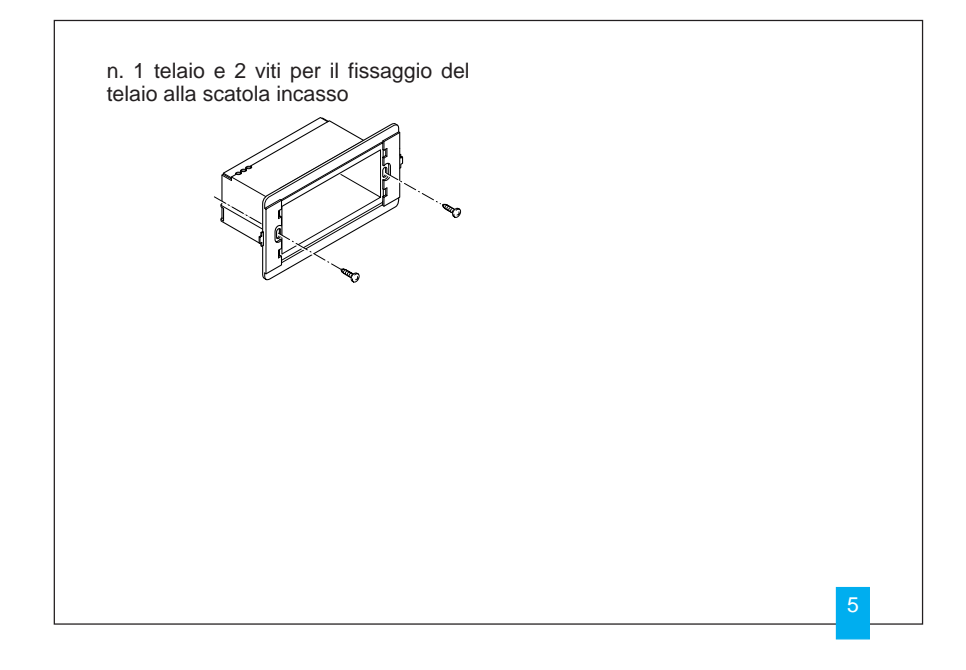

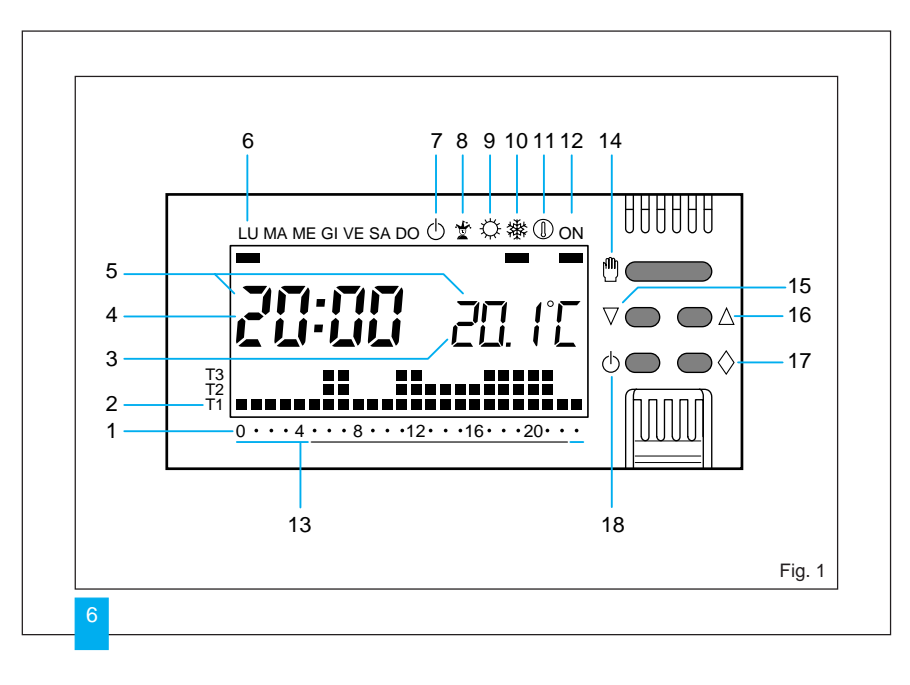

|                         |                                                   |                                                                                                    | 8 🛣  |       | Programma JOLLY.                                                                                                    |
|-------------------------|---------------------------------------------------|----------------------------------------------------------------------------------------------------|------|-------|----------------------------------------------------------------------------------------------------|
| ESTERNI (vedere fig. 1) |                                                   |                                                                                                    | 9    | ۵     | Programma di<br>RAFFRESCAMENTO.                                                                                                    |
| 1                       | 0 ÷ 23                                            | Scala oraria nel grafico<br>del programma.<br><i>Il cursore lampeggiante</i><br><i>indica l'ora corrisponden-</i><br><i>te a quella dell'orologio.</i> | 10   | *     | Programma di<br>RISCALDAMENTO.                                                                                                    |
|                         |                                                   |                                                                                                    | 11   |       | Funzionamento antigelo                                                                                                    |
|                         |                                                   |                                                                                                    | 12   | ON    | Impianto in funzione.                                                                                                    |
| 2                       | T1 ÷ T3                                           | Livelli di temperatura.                                                                                                    | 13   |       | Fasce orarie di attivazio<br>ne dell'impianto (esclus<br>i Comuni appartenent<br>alla zona F) in conformita<br>al D.P.R. n. 412.<br>Rosso = comfort.<br>Azzurro = risparmio. |
| 3                       | 20. ľC                                            | Termometro digitale.                                                                                                    |      |       |                                                                                                    |
| 4                       | 20:00                                             | Orologio digitale.                                                                                                    |      |       |                                                                                                    |
| 5                       | 近 Le cifre<br>近 tempera<br>ti indicar<br>scariche | Le cifre dell'ora e della temperatura lampeggian-                                                                                                    |      |       |                                                                                                    |
|                         |                                                   | ti indicano che le pile sono<br>scariche                                                                                                    | со   | MANDI |                                                                                                    |
| 6                       | LU ÷ DO                                           | Giorno della settimana.                                                                                                    | 14 ლ |       | Selezione di modo MA<br>NUALE o AUTOMATICO                                                                                                    |
| 7                       | Φ                                                 | Esclusione dell'impianto.                                                                                                    |      |       | parecchio.                                                                                                    |

| 15 🖓                                                                                          | Decremento (temperatu-<br>ra, giorno, ore, ecc.).                                                                                                    | 21 T                             | Programmazione dei livelli<br>di temperatura (T1+T3).                                                                                                    |  |
|-----------------------------------------------------------------------------------------------|----------------------------------------------------------------------------------------------------|----------------------------------|----------------------------------------------------------------------------------------------------|--|
| 16 🛆                                                                                          | δ Δ Incremento (temperatura, giorno, ore, ecc.).                                                                                                    |                                  | Programmazione del dif-<br>ferenziale termico.<br>Visualizzazione dei livelli<br>di temporaturo                                                               |  |
| 17 🚫                                                                                          | Multifunzione.                                                                                                    |                                  |                                                                                                    |  |
| 18                                                                                            | 8 <sup>(1)</sup> Esclusione dell'impianto.                                                                                                    |                                  | Selezione del programma<br>di RAFFRESCAMENTO<br>( 〇) o di RISCALDA-<br>MENTO ( 參).                                                                            |  |
|                                                                                               |                                                                                                    |                                  |                                                                                                    |  |
| COMA<br>Per acce<br>interni sol                                                               | NDI INTERNI<br>dere ai pulsanti di comando<br>levare la linguetta Led estrarre                                                                                         | 23 ⊲0÷23                         | Decremento dell'ora nel<br>grafico del programma<br>giornaliero.                                                                                              |  |
| COMA<br>Per acce<br>interni sol<br>il corpo d<br>all'arresto<br>za di fig.2                   | NDI INTERNI<br>dere ai pulsanti di comando<br>levare la linguetta L ed estrarre<br>ell'apparecchio dal telaio fino<br>, come indicato nella sequen-                    | 23 ⊲0÷23<br>24 0÷23⊳             | Decremento dell'ora nel<br>grafico del programma<br>giornaliero.<br>Incremento dell'ora nel<br>grafico del programma<br>giornaliero.                          |  |
| COMAI<br>Per acce<br>interni sol<br>il corpo d<br>all'arresto<br>za di fig.2<br>19 ©          | NDI INTERNI<br>dere ai pulsanti di comando<br>levare la linguetta L ed estrarre<br>ell'apparecchio dal telaio fino<br>o, come indicato nella sequen-<br>c.<br>Riavvio. | 23 ⊲0÷23<br>24 0÷23⊳             | Decremento dell'ora nel<br>grafico del programma<br>giornaliero.<br>Incremento dell'ora nel<br>grafico del programma<br>giornaliero.                          |  |
| COMAI<br>Per acce<br>internisol<br>il corpo d<br>all'arrestu<br>za di fig.2<br>19 ©<br>20 (2) | NDI INTERNI<br>dere ai pulsanti di comando<br>levare la linguetta L ed estrarre<br>ell'apparecchio dal telaio fino<br>o, come indicato nella sequen-<br>Riavvio.       | 23 ⊲0÷23<br>24 0÷23⊳<br>25 LU÷DO | Decremento dell'ora nel<br>grafico del programma<br>giornaliero.<br>Incremento dell'ora nel<br>grafico del programma<br>giornaliero.<br>Selezione del giorno. |  |

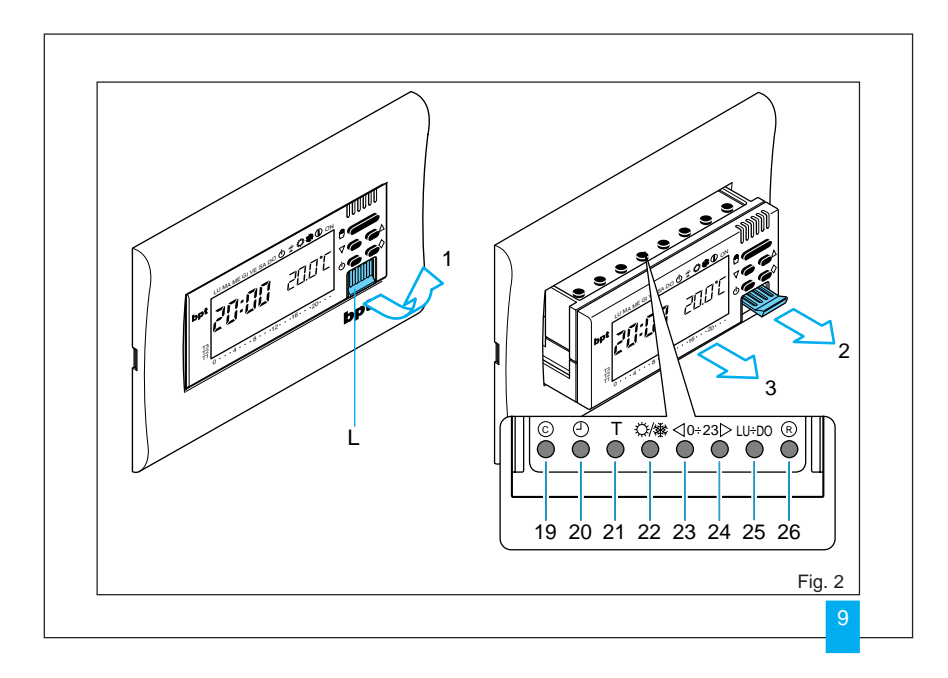

| Pag.<br>12<br>17<br>18<br>20<br>22 | 10         - Funz           11         - Tem dell'i           12         - Visu dei li           13         - Escl           14         - Riav           15         - Diffe |
|------------------------------------|----------------------------------------------------------------------------------------------------|
| 12<br>17<br>18<br>20<br>22         | 11         - Tem dell'i           12         - Visu dei li           13         - Escli           14         - Riav           15         - Diffe                            |
| 17<br>18<br>20<br>22               | 12 - Visu<br>dei li<br>13 - Esch<br>14 - Riav<br>15 - Diffe                                                                                                    |
| 18<br>20<br>22                     | dei li<br>13 - Escli<br>14 - Riav<br>15 - Diffe                                                                                                    |
| 20<br>22                           | 13 - Escl<br>14 - Riav<br>15 - Diffe                                                                                                    |
| 22                                 | 14 - Riav<br>15 - Diffe                                                                                                    |
|                                    | 15 - Diffe                                                                                                    |
|                                    | 10 0 1                                                                                                    |
| 26                                 | 16 - Sost<br>di ali                                                                                                    |
|                                    | 17 - Cara                                                                                                    |
| 28                                 | - Cono                                                                                                    |
|                                    | - Gara                                                                                                    |
| 29                                 |                                                                                                    |
| 32                                 |                                                                                                    |
|                                    | 29<br>32                                                                                                    |

| Ca | Pag.                                                                          |        |
|----|-------------------------------------------------------------------------------|--------|
| 10 | - Funzionamento antigelo                                                      | 35     |
| 11 | <ul> <li>Tempo di funzionamento<br/>dell'impianto</li> </ul>                  | 39     |
| 12 | <ul> <li>Visualizzazione del valore<br/>dei livelli di temperatura</li> </ul> | 40     |
| 13 | - Esclusione dell'impianto                                                    | 41     |
| 14 | - Riavvio                                                                     | 45     |
| 15 | - Differenziale termico                                                       | 46     |
| 16 | <ul> <li>Sostituzione delle pile<br/>di alimentazione</li> </ul>              | 47     |
| 17 | - Caratteristiche tecniche                                                    | 48     |
|    | - Condizioni generali di garanzia                                             | 53     |
|    | garanzia<br>- Garanzia                                                        | 5<br>5 |

# THERMOPROGRAM TH/300

Il termostato programmabile THERMO-PROGRAM TH/300 è stato progettato per garantire condizioni di temperatura ideali in ogni momento della giornata e per ogni giorno della settimana. La sua installazione richiede una scatola incasso da tre moduli e può essere collegato al sistema di climatizzazione con due soli fili.

Tre pile alcaline LR03 tipo micro stilo AAA da 1,5V assicurano l'alimentazione di THERMOPROGRAM per oltre un anno. Una volta installato, è già pronto per funzionare con il suo programma standard in memoria permanente. In base alle effettive necessità, il programma può essere modificato a piacere impostando le temperature desiderate nei diversi momenti della giornata e della settimana.

THERMOPROGRAM può essere programmato con estrema facilità, anche prima di essere installato; un ampio display agevola questa operazione permettendo in qualsiasi momento sia di "vedere" tutti i dati ed i programmi impostati che di modificarli a piacere.

Il differenziale termico è programmabile da  $\pm 0,1\,^{\rm o}C$  a  $\pm 0,9\,^{\rm o}C.$ 

THERMOPROGRAM può comandare sia impianti di riscaldamento che impianti di raffrescamento e può essere installato in sostituzione di un termostato preesistente del tipo acceso/ spento.

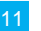

#### **1 - INSTALLAZIONE**

Prevedere l'installazione dell'apparecchio in posizione idonea a rilevare correttamente la temperatura dell'ambiente, evitando l'installazione in nicchie, dietro a porte, a tende o vicino a sorgenti di calore.

THERMOPROGRAM va installato ad incasso in una scatola da 3 moduli (profondità 50 mm) procedendo come segue:

• Togliere la placca dal telaio (fig. 3).

• Sollevare la linguetta L ed estrarre il corpo dell'apparecchio dal telaio fino all'arresto (fig. 4) e quindi, premendo sulle due alette laterali in corrispondenza del simbolo (fig. 5), estrarlo completamente.

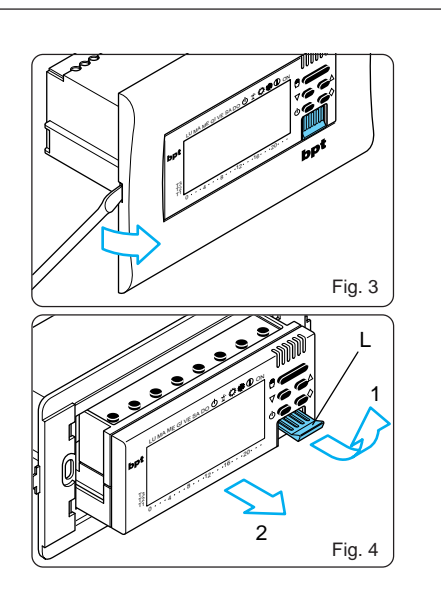

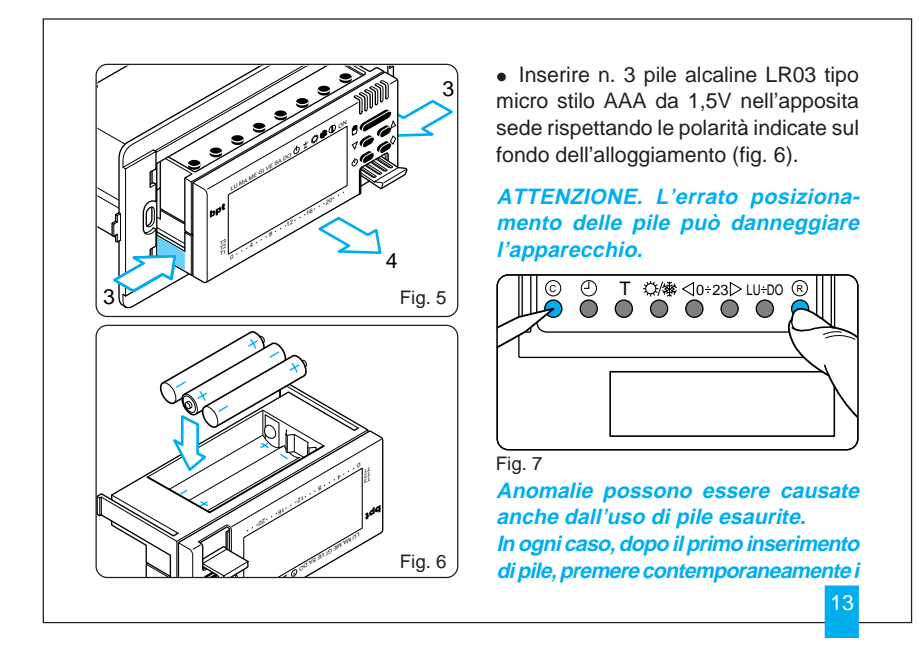

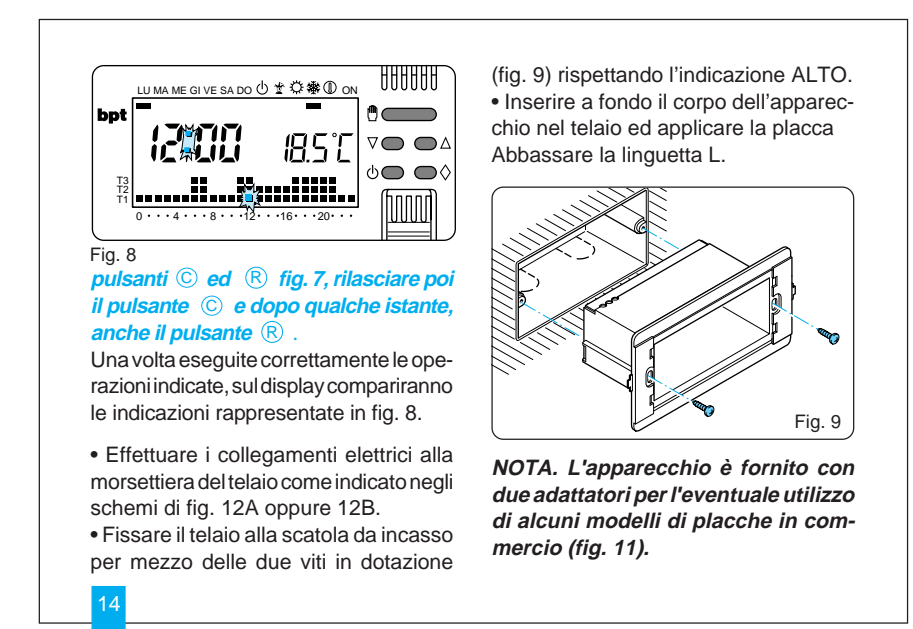

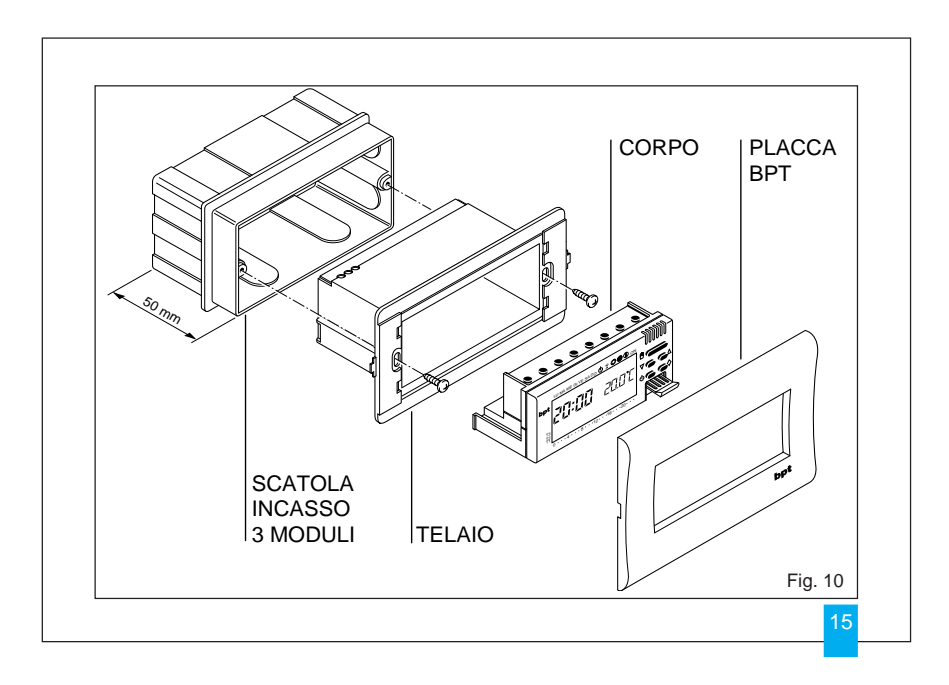

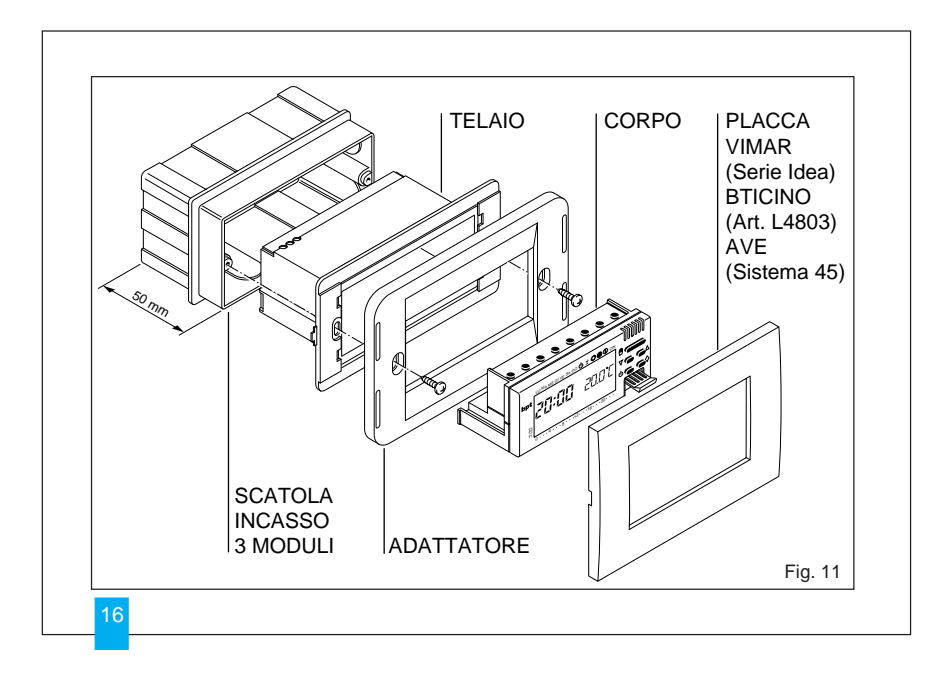

## 2 - COLLEGAMENTI ELETTRICI

I collegamenti vanno effettuati in funzione del tipo di apparecchiatura comandata dal termostato; seguire quindi lo schema di fig. 12A oppure di fig. 12B.

### LEGENDA

Conduttori di alimentazione da rete

- N = neutro
- L = fase

## Contatti del relé

- C = Comune
- NA = Contatto Normalmente Aperto
- NC = Contatto Normalmente Chiuso
- Carichi

18

- U1 = bruciatore, pompa di circolazio-
- ne, elettrovalvola, ecc. U2 = valvola motorizzata

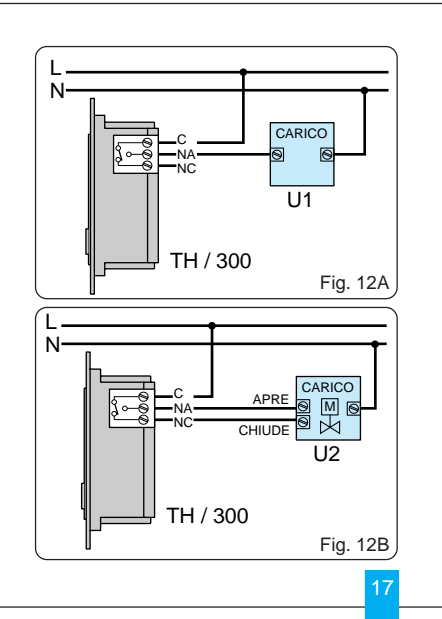

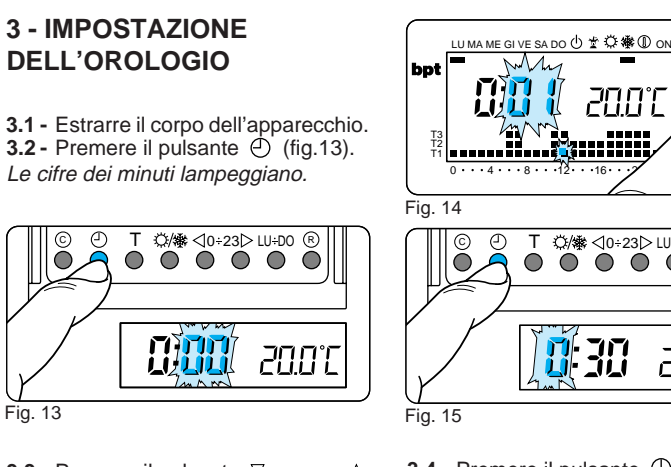

3.3 - Premere il pulsante  $\nabla$  oppure  $\triangle$ fino a raggiungere il valore esatto dei minuti (fig.14).

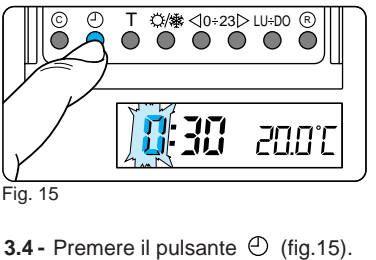

Т

c'u.u

000000

NUU

Le cifre delle ore lampeggiano. **3.5** - Premere il pulsante  $\nabla$  oppure  $\triangle$ 

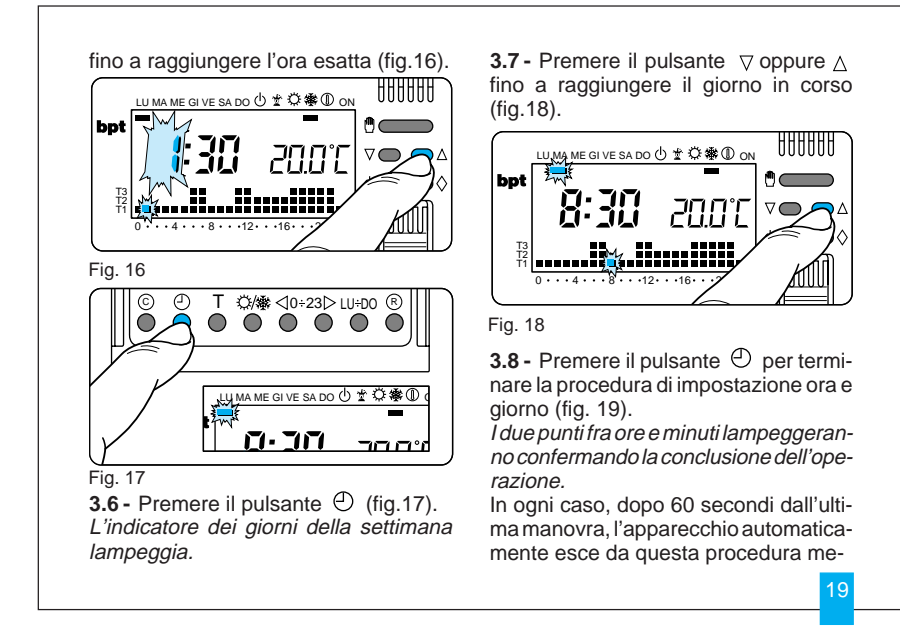

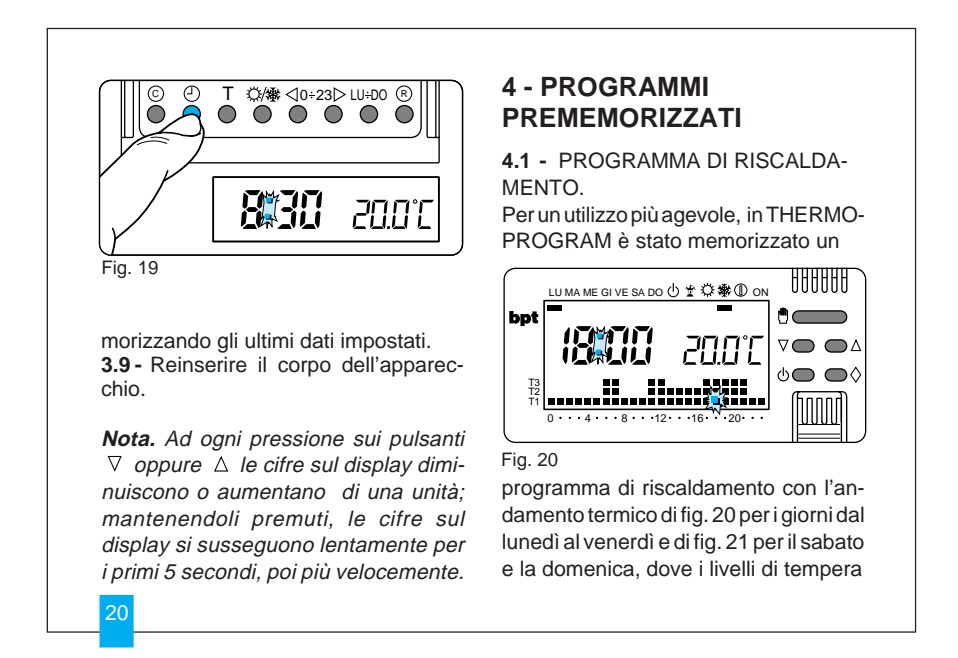

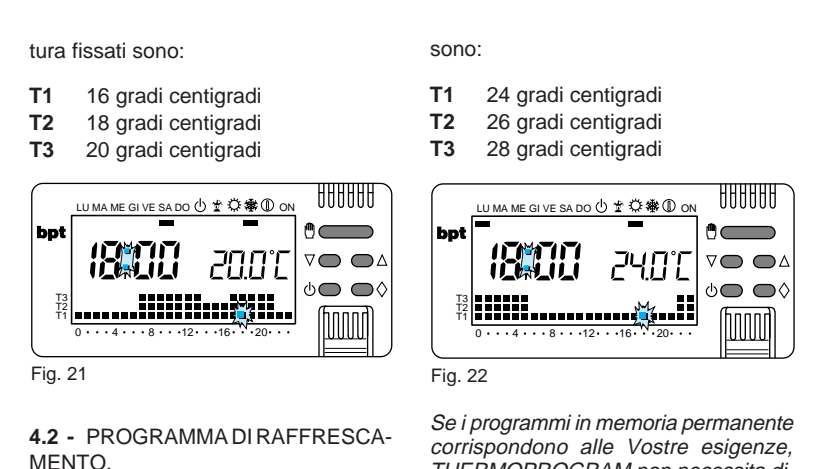

Il programma di raffrescamento memorizzato prevede l'andamento termico di fig. 22, dove i livelli di temperatura fissati Se i programmi in memoria permanente corrispondono alle Vostre esigenze, THERMOPROGRAM non necessita di ulteriori istruzioni ed è pronto per funzionare immediatamente e puntualmente. Per la creazione di programmi personalizzati procedere come indicato nei paragrafi 6, 7 e 8.

#### **5 - FUNZIONAMENTO** MANUALE

Nel caso si desideri una temperatura diversa da quella programmata, senza

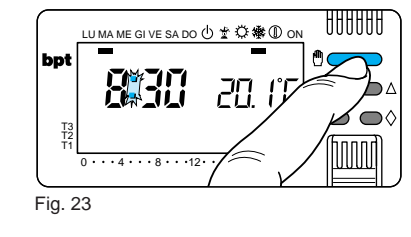

modificare il programma impostato, è possibile passare in funzionamento MA-

NUALE premendo il pulsante 🖱 (fig.23). Sul display viene cancellato il grafico del programma e compare il valore della temperatura precedentemente impostato che può essere variato fino ad ottenere quello desiderato agendo

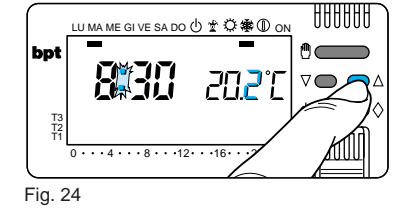

sul pulsante  $\nabla$  oppure  $\triangle$  (l'apparecchio viene fornito con la temperatura prememorizzata di 20°C) (fig.24). Dopo circa 5 secondi dall'ultima operazione compare l'indicazione della

temperatura ambiente.

In qualsiasi momento è possibile verificare la temperatura impostata premendo due volte il pulsante \, 🖞

In funzionamento MANUALE è possibile selezionare una qualsiasi temperatura tra 2°C e 35°C che verrà mantenuta costante sino a nuove regolazioni o alla selezione di un diverso modo di funzionamento.

## **FUNZIONAMENTO** MANUALE **TEMPORIZZATO**

Nel caso si desideri mantenere una temperatura fissa per alcune ore o alcuni giorni (ad esempio per mantenere più a lungo una temperatura confortevole

durante visite non previste o una temperatura d'economia durante assenze prolungate) è possibile attivare il funzionamento MANUALE TEMPORIZ-ZATO.

Una volta impostato il tempo desiderato, il dispositivo inizia un conteggio alla rovescia al cui termine l'apparecchio passa dal funzionamento MANUALE a quello AUTOMATICO seguendo il programma impostato.

#### Programmazione in ore

5.1 - Accertarsi di essere in funzionamento MANUALE.

5.2 - Impostare il valore della temperatura desiderata premendo il pulsante  $\nabla$  oppure  $\triangle$ .

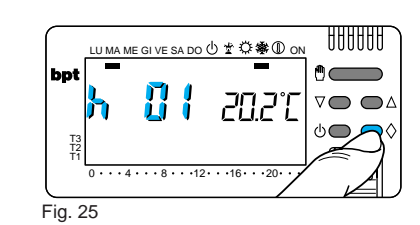

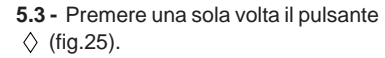

Sul display, al posto dell'indicazione dell'ora corrente, compare la scritta h01. **5.4** - Premere il pulsante  $\nabla$  oppure  $\triangle$ sino a raggiungere il numero di ore desiderato da 1 a 99 (fig.26).

Nel conteggio delle ore è compresa anche quella in cui viene effettuata la programmazione (quindi il residuo dell'ora in cui si effettua l'operazione viene

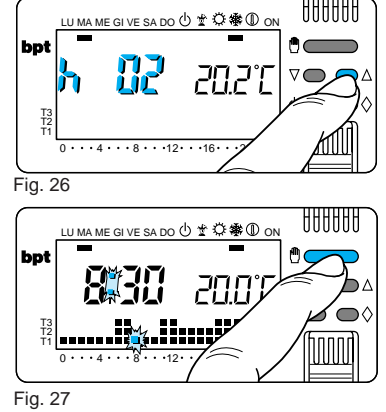

conteggiato come 1 ora). Nota. Per ritornare in funzionamento AUTOMATICO prima dello scadere del tempo programmato premere il pulsante 🖞 (fig.27).

Programmazione in giorni

**5.5** - Accertarsi di essere in funzionamento MANUALE.

**5.6** - Impostare il valore della temperatura desiderata premendo il pulsante  $\nabla$  oppure  $\Delta$ .

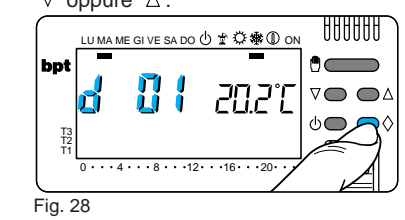

**5.7 -** Premere due volte il pulsante  $\Diamond$  (fig.28).

Sul display, al posto dell'indicazione dell'ora corrente, compare la scritta d01.

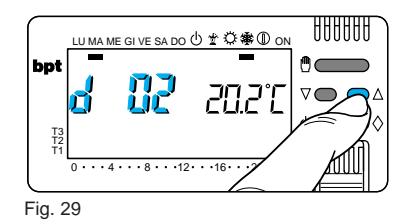

**5.8** - Premere il pulsante  $\nabla$  oppure  $\Delta$  sino a raggiungere il numero di giorni desiderato da 1 a 99. Nel conteggio dei giorni è compreso anche quello in cui viene effettuata la programmazione (quindi il residuo del giorno in cui si effettua l'operazione viene conteggiato come 1 giorno) (fig.29).

25

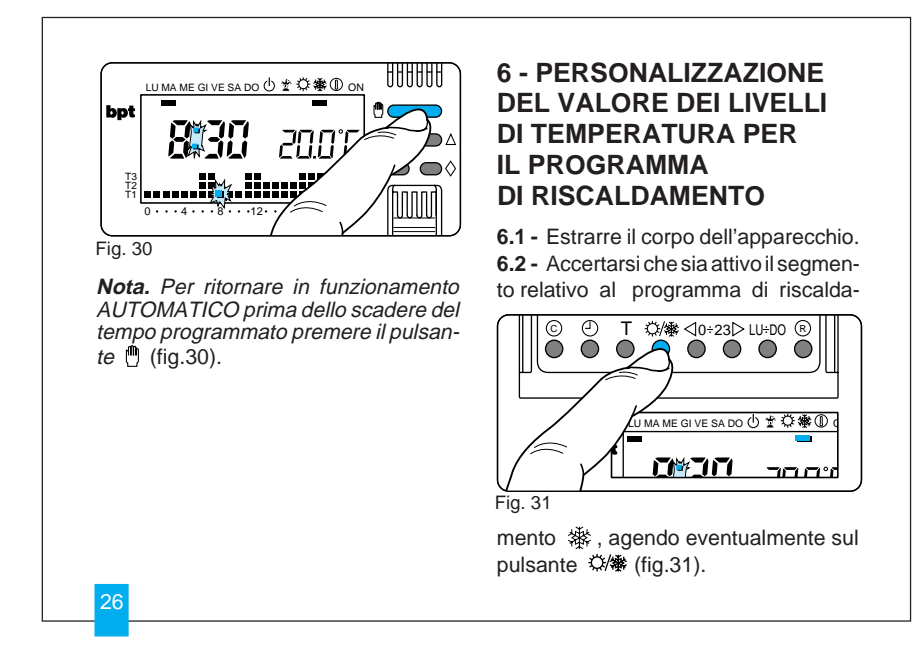

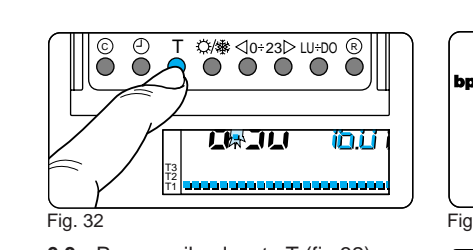

**6.3** - Premere il pulsante T (fig.32). Compare la fascia di temperatura relativa a T1 ed al posto della temperatura ambiente viene visualizzato il valore della temperatura assegnato a T1 (dato impostato in memoria, 16°C).

**6.4** - Impostare il valore di temperatura desiderato per T1 agendo sul pulsante  $\nabla$  oppure  $\triangle$  (fig.33).

**6.5** - Premere il pulsante T per confermare il valore della temperatura visualizzata sul display e per passare al

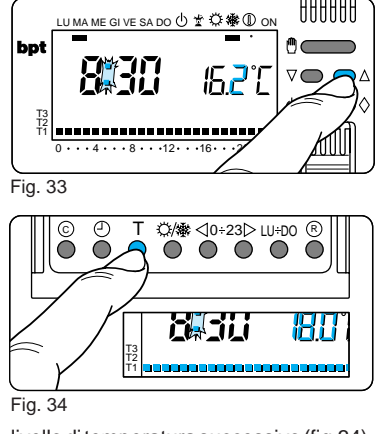

livello di temperatura successivo (fig.34). **Nota.** Il valore assegnabile ad ogni livello di T è limitato dai valori del livello immediatamente superiore e inferiore ossia, se, ad esempio, il livello T3 corrisponde a 20°C ed il livello T1 corrisponde a 16°C, il valore T2 potrà variare fra 16,1°C e 19,9°C. Nel caso si volesse un livello diverso, per esempio superiore a 19,9°C, bisognerà aumentare prima il livello di T3.

6.6 - Ripetere le operazioni descritte ai punti 6.4 e 6.5 per variare i valori degli altri livelli di temperatura.

La ricomparsa dell'intero grafico del programma giornaliero sul display conferma la conclusione della programmazione dei livelli di temperatura.

In ogni caso dopo 10" dall'ultima manovra l'apparecchio esce dalla procedura prendendo per validi i dati impostati sino a quel momento.

6.7 - Reinserire il corpo dell'apparecchio.

## 7 - PERSONALIZZAZIONE **DEL VALORE DEI LIVELLI DI TEMPERATURA PER** IL PROGRAMMA **DI RAFFRESCAMENTO**

Estrarre il corpo dell'apparecchio. Dopo aver selezionato il modo di funzionamento 🗘 (raffrescamento) impostare i livelli di temperatura desiderati agendo come indicato al punto 6.3 in poi. Reinserire il corpo dell'apparecchio.

#### 8 - PERSONALIZZAZIONE **DEL PROGRAMMA GIORNALIERO DELLE TEMPERATURE**

tare l'indicatore del giorno in posizione LU (lunedì) (fig.35).

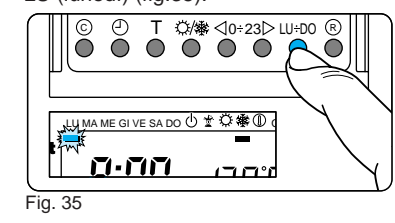

8.3 - Tramite i pulsanti ⊲0÷23⊳ spostare il segmento lampeggiante # alle ore 0 sul grafico del programma giorna-

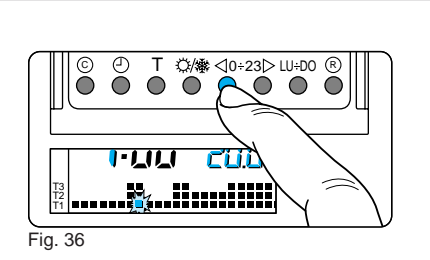

#### liero (fig.36).

Nota. Quando ci si sposta dall'ora corrente, le informazioni sul display cambiano nel modo seguente:

a) L'orologio segna l'ora indicata dal segmento lampeggiante 🙀 I punti fra ore e minuti non lampeggiano.

b) L'indicazione della temperatura assume il valore del livello selezionato nell'ora indicata dal segmento lampeggiante.

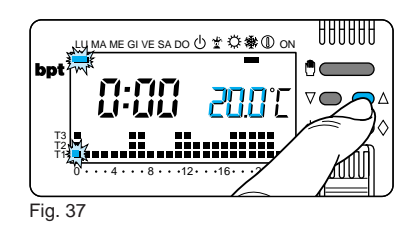

**8.4** - Mediante il pulsante  $\nabla$  oppure  $\triangle$ (fig.37) selezionare il livello di temperatura desiderato; premere quindi il pulsante 0÷23 > per passare all'ora successiva e selezionare ugualmente la temperatura desiderata (fig.38).

Continuare allo stesso modo sino ad arrivare alle ore 23. A questo punto, per la giornata di lunedì, la programmazione è terminata.

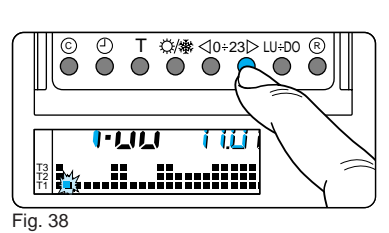

8.5 - Se per il giorno dopo o successivi si desidera avere lo stesso programma, premendo il pulsante ® (fig.39) il programma viene automaticamente copiato per i giorni via via indicati dal segmento relativo.

8.6 - Per programmare diversamente i giorni successivi, far avanzare il giorno tramite il pulsante LU + DO e ripetere la medesima procedura indicata al punto 8.4 (fig.40).

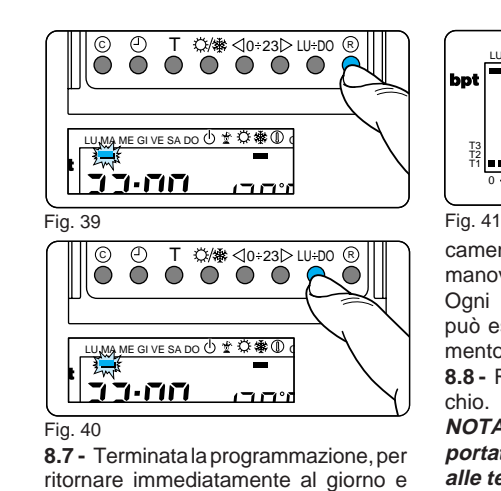

all'ora in corso premere il pulsante 🖞 ; in ogni caso, questo avviene automati-

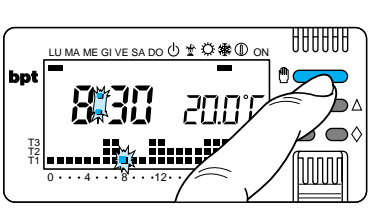

camente dopo 10 secondi dall'ultima

manovra (fig.41). Ogni operazione di programmazione può essere effettuata in qualsiasi momento lo si desideri.

**8.8 -** Reinserire il corpo dell'apparecchio.

NOTA. Tutte le personalizzazioni apportate dall'utente ai programmi ed alle temperature di regolazione vengono mantenute in memoria anche in caso di mancanza di alimentazio

31

# ne o dopo aver premuto il pulsante di azzeramento © .

#### 9 - PROGRAMMA JOLLY

L'apparecchio dispone di un programma JOLLY (da usare, per esempio, durante feste infrasettimanali, ferie, ecc.) che può essere avviato in qualsiasi momento del giorno in corso e rimane attivo per la parte rimanente del giorno stesso, oppure prenotato per uno qualsiasi dei giorni della settimana. Il programma registrato in memoria permanente ha il profilo di quello previsto per la domenica, ma può essere personalizzato.

Per attivare questo programma nel giorno corrente procedere come segue:

9.1 - Accertarsi che l'apparecchio sia

in funzionamento AUTOMATICO. 9.2 - Premere il pulsante ◊ (fig.42). Il segmento sotto il simbolo 🛣 conferma l'avviamento del programma.

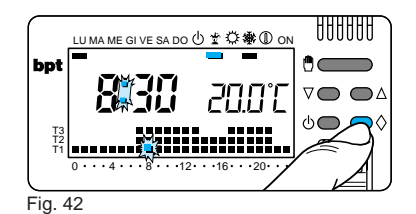

**9.3** - Procedere all'eventuale personalizzazione seguendo i paragrafi 6, 7 e 8 (non considerare i punti 8.2, 8.5 e 8.6). *Allo scadere della mezzanotte THERMOPROGRAM si riposiziona nel funzionamento automatico.* 

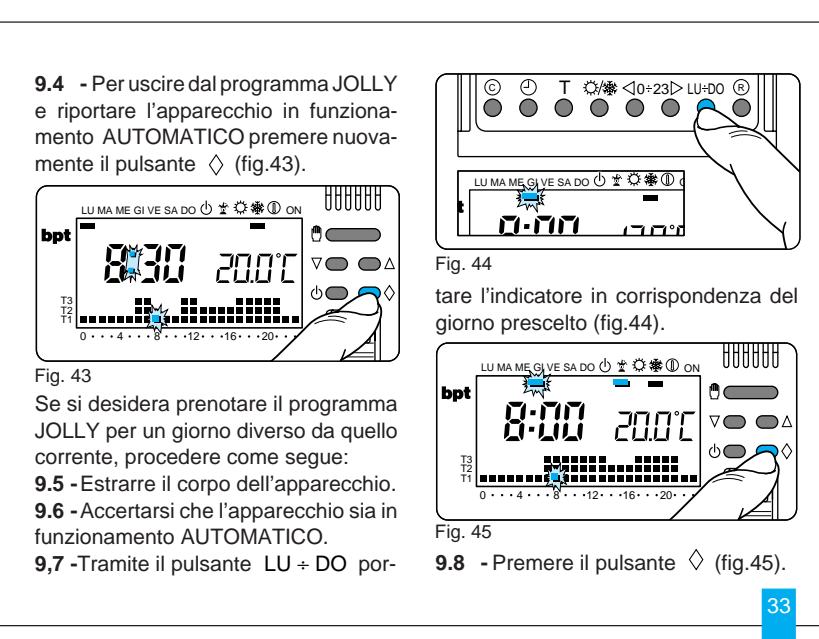

Compare il segmento sotto il simbolo 堂 a conferma dell'assegnazione del programma per quel giorno.

9.9 - Procedere all'eventuale personalizzazione.

9.10 - Premere il pulsante 🖱 per riportare l'apparecchio in funzionamento AUTOMATICO (fig.46).

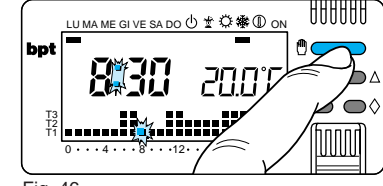

Fig. 46

chio.

**ANTIGELO** 

te 🕛 (fig.49).

Alle ore 0.00 del giorno scelto il programma si attiverà.

La cancellazione di una prenotazione può essere effettuata riportando l'indi-

catore in corrispondenza di quel giorno tramite il pulsante LU + DO e premendo il pulsante  $\diamond$ .

La cancellazione può anche essere effettuata premendo due volte il pulsante ♦ (fig.47).

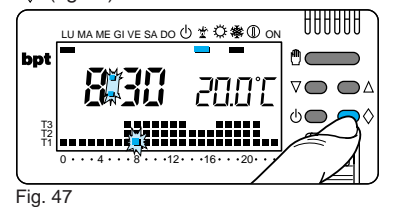

Per ritornare in funzionamento AUTO-MATICO e al giorno corrente premere il pulsante 🖑 (fig.48). In ogni caso questo avviene automaticamente dopo 10 secondi dall'ultima manovra.

Il programma JOLLY si esaurisce con

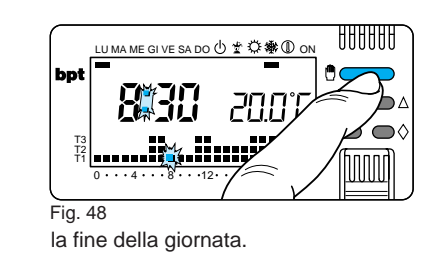

9.11 - Reinserire il corpo dell'apparec-

Nel periodo invernale, gualora fosse

necessario mantenere una temperatu-

ra di sicurezza, è possibile attivare il funzionamento ANTIGELO  ${\ensuremath{\mathbb O}}$  .

10.1 - Premere una sola volta il pulsan-

**10 - FUNZIONAMENTO** 

888888 LU MA ME GI VE SA DO 🕛 🛣 🌣 🏶 🛈 OP bpt 們┌─ HH T3 T2 T1 • 4 • • • 8 • • • 12 Fig. 49

Il segmento sotto il simbolo (1) conferma la scelta effettuata.

Sul display scompare il grafico del programma e compare la temperatura impostata precedentemente, che può essere variata agendo sul pulsante  $\nabla$ oppure  $\triangle$  (fig. 50).

Dopo circa 5 secondi compare l'indicazione della temperatura ambiente.

In funzionamento ANTIGELO è possibile selezionare una qualsiasi temperatura

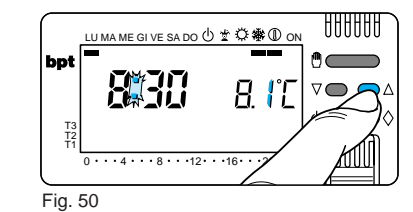

tra 2°C e 35°C che verrà mantenuta costante sino a nuove regolazioni o alla selezione di un diverso modo di funzionamento.

## **FUNZIONAMENTO ANTIGELO TEMPORIZZATO**

36

Nel caso si desideri mantenere una temperatura di sicurezza per alcune ore o alcuni giorni, è possibile attivare il funzionamento ANTIGELO TEMPO-RIZZATO.

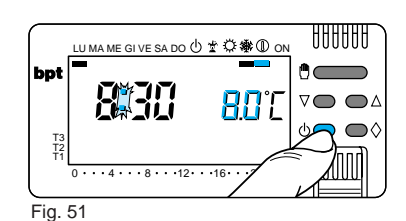

Una volta impostato il tempo desiderato, il dispositivo inizia un conteggio alla rovescia al cui termine l'apparecchio si riporterà in funzionamento AUTOMATI-CO

10.2 - Premere una sola volta il pulsante 🗄 (fig.51) per posizionare l'apparec-impostare la temperatura desiderata tramite il pulsante  $\nabla$  oppure  $\triangle$  (fig.50).

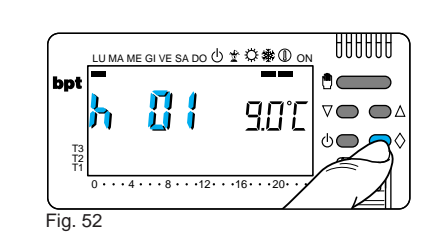

#### Programmazione in ore

**10.3 -** Premere una sola volta il pulsante  $\Diamond$  (fig.52).

Sul display, al posto dell'indicazione dell'ora corrente, compare la scritta h01. **10.4** - Premere il pulsante  $\bigtriangledown$  oppure  $\triangle$  (fig.53) sino a raggiungere il numero di ore desiderato da 1 a 99.

Nel conteggio delle ore è compresa anche quella in cui viene effettuata la programmazione (quindi il residuo dell'ora in cui si effettua l'operazione viene conteggiato come 1 ora).

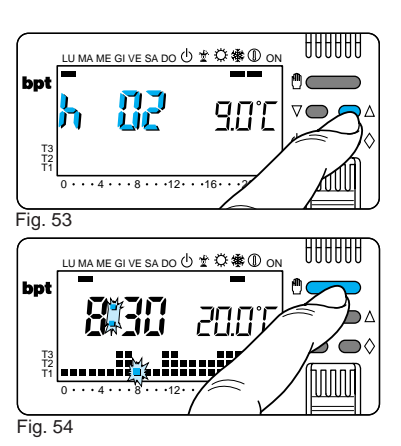

**Nota.** Per ritornare in funzionamento AUTOMATICO prima dello scadere del tempo programmato premere il pulsante 🖱 (fig.54).

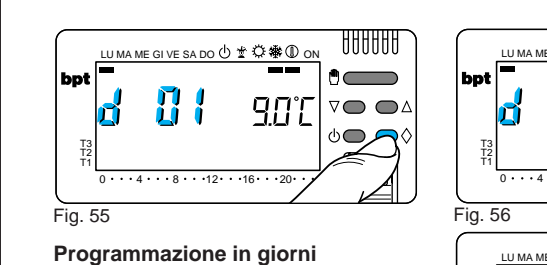

**10.5** - Premere due volte il pulsante  $\Diamond$  (fig.55).

(ig.50). Sul display, al posto dell'indicazione dell'ora corrente, compare la scritta d01. **10.6** - Premere il pulsante  $\bigtriangledown$  oppure  $\triangle$  (fig.56) sino a raggiungere il numero di giorni desiderato da 1 a 99. Nel conteggio dei giorni è compreso anche quello in cui viene effettuata la programmazione (quindi il residuo del giorno in cui si effettua l'operazione viene conteggiato come 1 giorno).

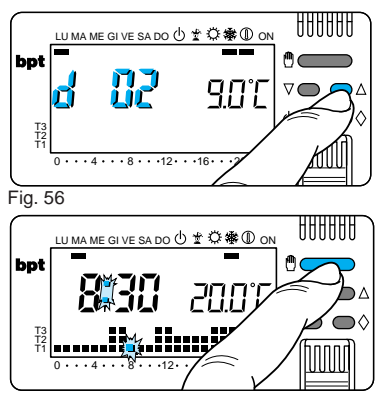

#### Fig. 57

**Nota.** Per ritornare in funzionamento AUTOMATICO prima dello scadere del tempo programmato premere il pulsante 🖞 (fig.57).

<sup>©</sup>/∕∰ ⊲0÷23⊳ LU÷D0

 $\dot{\mathbf{O}}$ 

R

#### 11 - TEMPO DI FUNZIONAMENTO DELL'IMPIANTO

THERMOPROGRAM è provvisto di un contaore (fino a 9.999) che permette il conteggio delle ore di funzionamento dell'impianto.

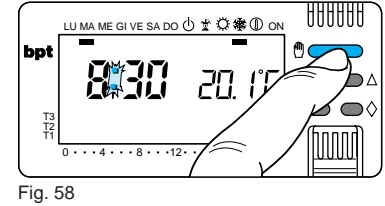

11.1 - Per controllare il dato portare

l'apparecchio in modo MANUALE me-

o di un hette il mento Fig. 59 diante il pulsante ♥ (fig.58) estrarre il corpo dell'apparecchio e quindi premere il pulsante ® (fig.59).

Sul display compare, per 5 secondi, il tempo di funzionamento.

Per effettuare l'azzeramento del contaore ed iniziare un nuovo conteggio, premere il pulsante 🖒 mentre le cifre sono visibili.

Reinserire il corpo dell'apparecchio.

## **12 - VISUALIZZAZIONE DEL VALORE DEI LIVELLI DI TEMPERATURA**

12.1 - Estrarre il corpo dell'apparecchio. 12.2 - Premere il pulsante T (fig.60).

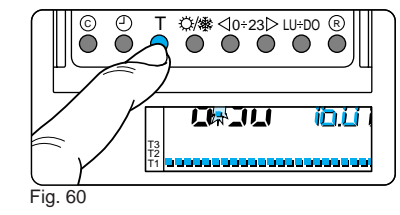

Sul display compare la fascia di temperatura relativa a T1 ed al posto della temperatura ambiente viene visualizzato il valore della temperatura assegnato a T1.

12.3 - Premere nuovamente il pulsante T (fig.61) per passare al livello di temperatura successivo.

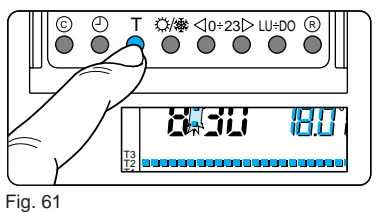

12.4 - Dopo la visualizzazione del livello di temperatura assegnato a T3 premere il pulsante T per terminare l'operazione.

12.5 - Reinserire il corpo dell'apparecchio

NOTA. Lo stesso risultato può essere ottenuto come segue: assicurarsi che

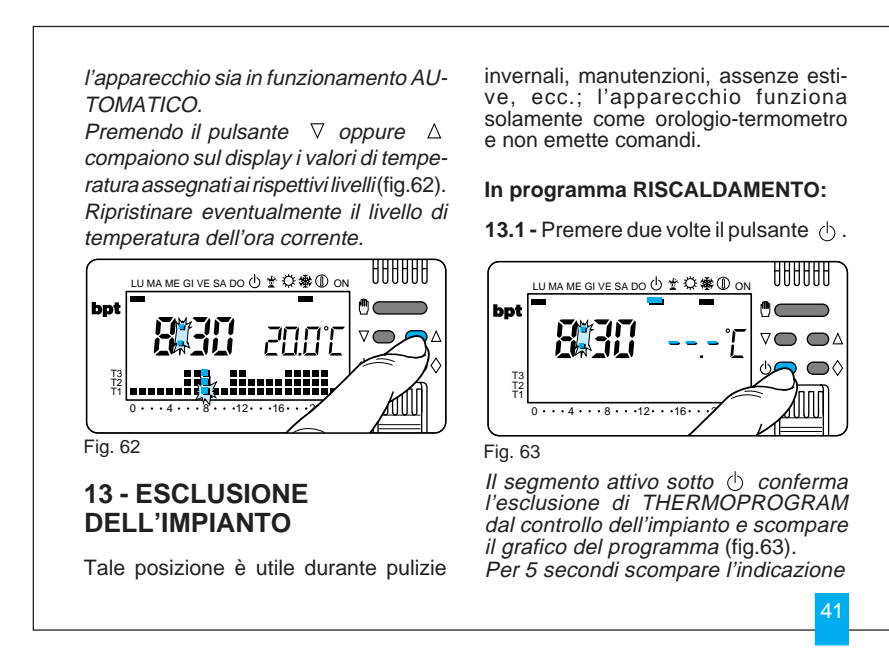

della temperatura ambiente e viene visualizzato ---- C .

#### In programma RAFFRESCAMENTO:

13.2 - Premere una volta il pulsante  $\oplus$  . Il segmento attivo sotto 🖯 conferma l'esclusione di THERMOPROGRAM dal controllo dell'impianto e scompare il grafico del programma (fig.64).

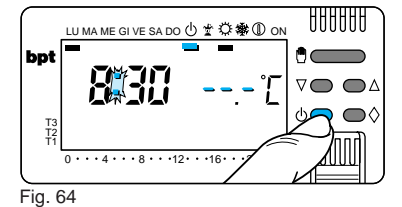

Per 5 secondi scompare l'indicazione della temperatura ambiente e viene visualizzato --.-`C .

42

13.3 - Per ripristinare il funzionamento AUTOMATICO premere il pulsante oppure 🖱 .

## **ESCLUSIONE** TEMPORIZZATA **DELL'IMPIANTO**

Per escludere l'impianto per alcune ore o alcuni giorni agire come segue:

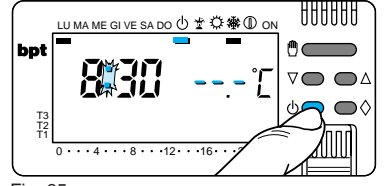

Fig. 65

In programma RISCALDAMENTO 13.4 - Premere due volte il pulsante (fig.65).

Il segmento attivo sotto 🕁 conferma l'esclusione di THERMOPROGRAM dal controllo dell'impianto e scompare il grafico del programma. Per 5 secondi scompare l'indicazione

della temperatura ambiente e viene visualizzato ----'[.

#### Programmazione in ore

**13.5 -** Premere una sola volta il pulsante  $\Diamond$  (fig.66).

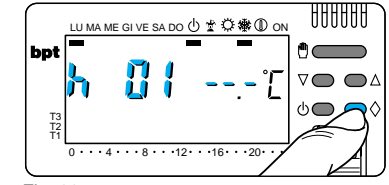

Fig. 66

Sul display, al posto dell'indicazione dell'ora corrente, compare la scritta h01.

**13.6** - Premere il pulsante  $\nabla$  oppure  $\triangle$  sino a raggiungere il numero di ore desiderato da 1 a 99 (fig.67).

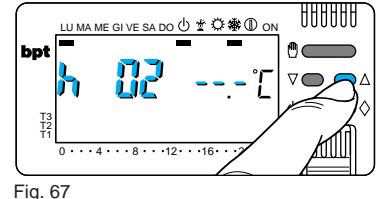

Nel conteggio delle ore è compresa anche quella in cui viene effettuata la programmazione (quindi il residuo dell'ora in cui si effettua l'operazione viene conteggiato come 1 ora).

Nota. Per ritornare in funzionamento AUTOMATICO prima dello scadere del tempo programmato premere il pulsante 
oppure 
.

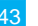

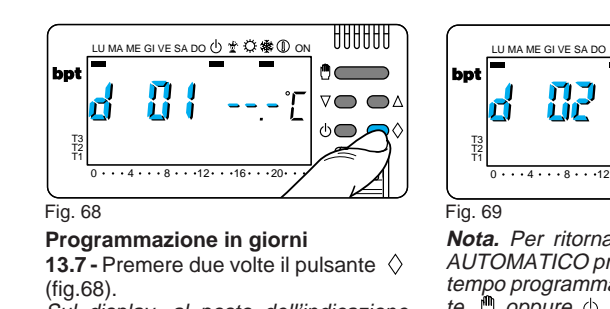

Sul display, al posto dell'indicazione dell'ora corrente, compare la scritta d01. **13.8** - Premere il pulsante ⊽ oppure △ sino a raggiungere il numero di giorni desiderato da 1 a 99 (fig.69). Nel comteggio dei giorni è compreso anche quello in cui viene effettuata la programmazione (quindi il residuo del giorno in cui si effettua l'operazione viene conteggiato come 1 giorno).

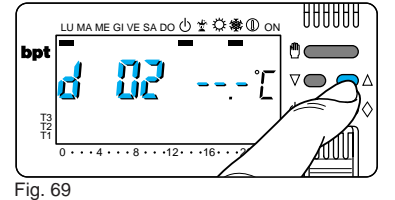

**Nota.** Per ritornare in funzionamento AUTOMATICO prima dello scadere del tempo programmato premere il pulsante 🖱 oppure 🕁.

In programma RAFFRESCAMENTO: 13.9 - Premere una volta il pulsante  $\bigcirc$ . Il segmento attivo sotto  $\bigcirc$  conferma l'esclusione di THERMOPROGRAM dal controllo dell'impianto e scompare il grafico del programma (fig.70).

Per 5 secondi scompare l'indicazione della temperatura ambiente e viene visualizzato ---' $\car{L}$  .

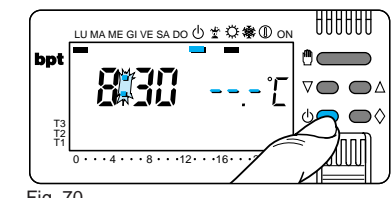

Fig. 70

Per la programmazione in ore oppure in giorni procedere come descritto nel programma RISCALDAMENTO.

#### **14 - RIAVVIO**

Anomalie di funzionamento, interventi e altre ragioni tecniche possono richiedere il riavvio dell'apparecchio. A questo scopo procedere come segue: **14.1** - Estarre il corpo dell'apparecchio.

**14.1 -** Estarte il corpo dell'apparecchio. **14.2 -** Premere contemporaneamente i pulsanti  $\bigcirc$  ed R (fig.71).

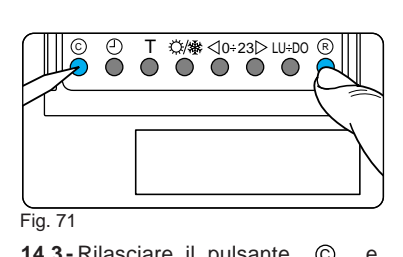

Questa operazione comporta la cancellazione di eventuali programmi personalizzati che saranno ripristinati, assieme agli altri dati, agendo secondo le indicazioni del paragrafo 3 e successivi.

### 15 - DIFFERENZIALE TERMICO

Il differenziale termico è programmabile da  $\pm 0,1^{\circ}$ C a  $\pm 0,9^{\circ}$ C.

THERMOPROGRAM viene fornito predisposto per operare con un differenziale termico di  $\pm 0,2^{\circ}$ C.

Questo intervallo termico di intervento è adatto per impianti con alta inerzia termica come, ad esempio, impianti con radiatori in ghisa.

Qualora le caratteristiche dell'impianto rendano necessario variare tale valore, procedere come segue:

**15.1 -** Estrarre il corpo dell'apparecchio. **15.2 -** Mediante il pulsante () predisporre l'apparecchio in funzionamento MANUALE (fig.72).

**15.3 -** Premere il pulsante <sub>T</sub> (fig.73). Sul display, al posto del valore della temperatura, compare quello del diffe-

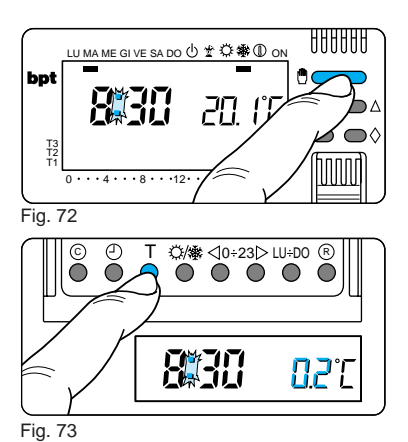

renziale termico.

re sostituite.

**15.4** - Premere il pulsante ⊽ oppure △ fino a raggiungere il valore desiderato (fig.74).

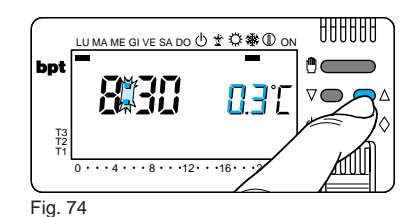

15.5 - Per terminare la programmazio-

ne premere nuovamente il pulsante T oppure attendere 10 secondi. 15.6 - Reinserire il corpo dell'apparec-

**16 - SOSTITUZIONE DELLE** 

Il lampeggio sul display delle cifre del-

l'ora e della temperatura indica che le

PILE DI ALIMENTAZIONE

chio.

Per la sostituzione procedere come segue:

**16.1** - Sollevare la linguetta L ed estrarre il corpo dell'apparecchio dal telaio sfilandolo fino all'arresto (fig. 75), e quindi, premendo sulle due alette laterali, estrarlo completamente (fig. 76).

pile stanno esaurendosi e devono esse-

Le indicazioni sul display scompaiono. **16.2**-Inserire n. 3 pile alcaline LR03 tipo micro stilo AAA da 1,5V nell'apposita sede rispettando le polarità indicate sul fondo dell'alloggiamento (fig. 77). Dopo qualche secondo le indicazioni sul display ricompariranno.

Inserire a fondo il corpo dell'apparecchio nel telaio ed abbassare la linguetta L.

Il tempo a disposizione per sostituire le pile è di circa 2 minuti superato il quale viene persa l'impostazione del

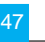

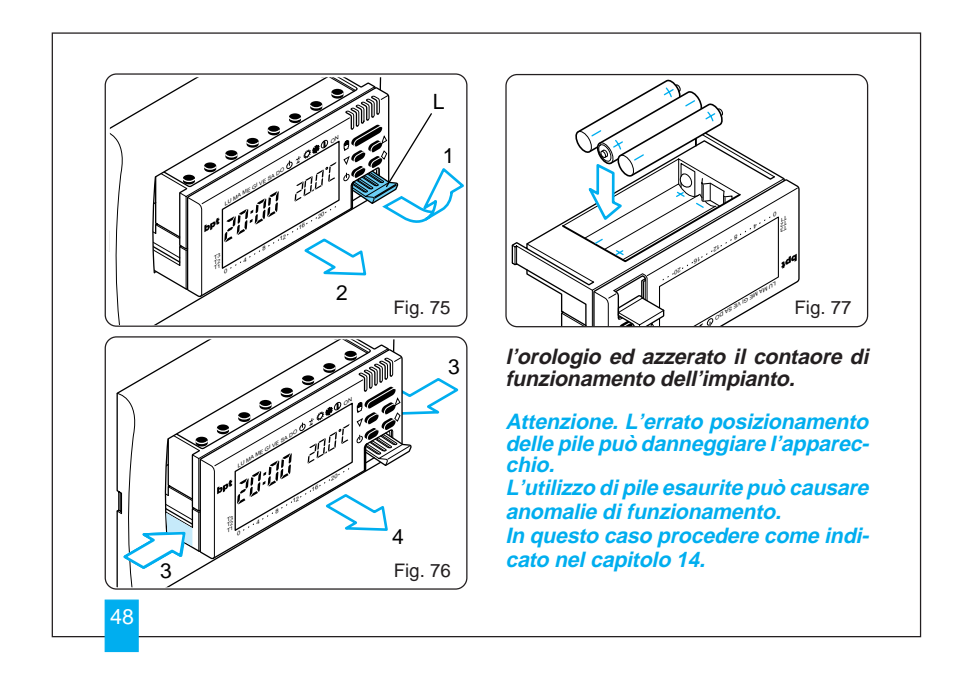

#### 17 - CARATTERISTICHE TECNICHE

- Apparecchio per uso civile.
- Dispositivo elettronico a montaggio indipendente.
- Display grafico LCD.
- Alimentazione: 3 pile micro stilo alcaline LR03 tipo AAA da 1,5V.
- Autonomia: maggiore di 1 anno.
- Indicazione di pile scariche.
- Tempo disponibile per la sostituzione delle pile: circa 2 minuti.
- Relè: tensione massima 250V, corrente massima 5A con carico resistivo (2A con carico induttivo).
   Tipo d'azione: 1B-U.
   Contatti disponibili: 1 contatto di

scambio NA-NC.

• Quattro modi di funzionamento: AU-TOMATICO, MANUALE, ANTIGELO, ESCLUSIONE IMPIANTO.

- Programmi selezionabili: RISCAL-DAMENTO, RAFFRESCAMENTO, JOLLY.
- Conteggio delle ore di funzionamento dell'impianto: da 1 a 9.999.
- Possibilità di temporizzazione del funzionamento manuale, antigelo e dell'esclusione dell'impianto (in ore o giorni fino a 99).
- Campo di regolazione: da +2°C a +35°C.
- Livelli temperature: tre, programmabili fra +2°C e +35°C.
- Temperatura antigelo: regolabile da +2°C a +35°C.
- Programmazione: un livello di temperatura per ogni ora di ciascun giorno della settimana.
- Intervallo di rilevamento della temperatura ambiente: 15 secondi. \_\_\_\_\_

• Differenziale termico: regolabile da ±0,1°C a ±0,9°C.

- Risoluzione di lettura: 0,1°C.
- Campo di lettura visualizzata: da 0°C a +40°C.
- Precisione:  $\leq \pm 0,3^{\circ}$ C.
- Situazione d'inquinamento: normale.
- Temperatura massima della testa di comando: 40°C.
- Grado di protezione: IP30.
- Temperatura di funzionamento: da 0°C a +40°C.
- Dimensioni: vedere la fig.78.

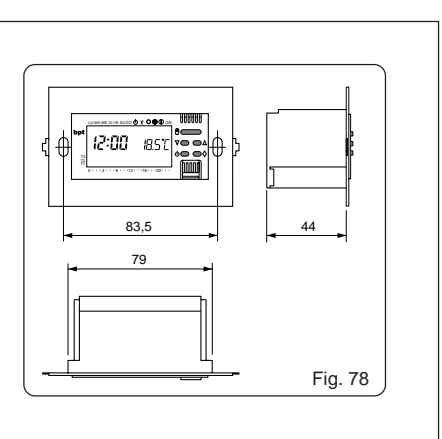

50

| NOTE | <br> |  |
|------|------|--|
|      |      |  |
|      |      |  |
|      | <br> |  |
|      | <br> |  |
|      |      |  |
|      | <br> |  |
|      | <br> |  |
|      | <br> |  |
|      | <br> |  |
|      | <br> |  |
|      | <br> |  |
|      | <br> |  |
|      | <br> |  |
|      | <br> |  |
|      | <br> |  |

| NOTE |      |  |
|------|------|--|
|      |      |  |
|      |      |  |
|      |      |  |
|      | <br> |  |
|      | <br> |  |
|      |      |  |
|      | <br> |  |
|      |      |  |
|      | <br> |  |
|      | <br> |  |
|      |      |  |

# CONDIZIONI **GENERALI DI GARANZIA**

Il presente certificato è l'unico documento che da diritto alla riparazione dell'apparecchio in garanzia.

L'apparecchio è garantito per un periodo di 12 mesi dalla data di acquisto alle seguenti condizioni:

• sostituzione gratuita dei componenti riconosciuti difettosi di fabbrica;

• nel caso di apparecchiature inviate per riparazioni ai centri di assistenza tecnica o alla BPT, le spese di spedizio-ne sono a carico dell'utente.

Il diritto di garanzia decade nei casi in cui: • i guasti siano dovuti a manomissioni

da parte di personale non autorizzato, ad incuria nell'uso o derivanti da uso e installazioni errati o impropri;

• i guasti siano causati da fenomeni estranei al normale funzionamento dell'apparecchio;

 I'apparecchio risulti incompleto o con parti appartenenti ad altri apparecchi;

l'apparecchio sia sprovvisto del certi-• ficato di garanzia debitamente compilato. La BPT non risponde di eventuali danni, diretti o indiretti, causati a persone o cose da avarie del prodotto o conseguenti la forzata sospensione nell'uso dello stesso.

La BPT riconosce la validità del presente certificato di garanzia unicamente per apparecchi venduti e installati nel territorio italiano, nella Repubblica di S. Marino e nella Città del Vaticano. Prestazioni fuori garanzia

Trascorsi i termini o durata della garanzia, la stessa decade e la riparazione effettuata comporterà l'addebito all'utente delle parti sostituite, delle spese di manodopera e di trasporto.

| Da compilare e allegare all'apparec-<br>chio per la riparazione. | -⊃ρτ         | 30020 Činto Caomaggiore<br>Venezia - Italy |  |
|------------------------------------------------------------------|--------------|--------------------------------------------|--|
| APPARECCHIO<br>MODELLO/MATRICOLA N.                              | UTILIZZA     | TORE                                       |  |
| RIVENDITORE                                                      | VIA          |                                            |  |
| TIMBRO                                                           | N.           |                                            |  |
|                                                                  | CAP<br>CITTÀ |                                            |  |
|                                                                  |              |                                            |  |
|                                                                  | PROV.        |                                            |  |
| DATA DI ACQUISTO                                                 | TEL.         |                                            |  |
|                                                                  |              |                                            |  |

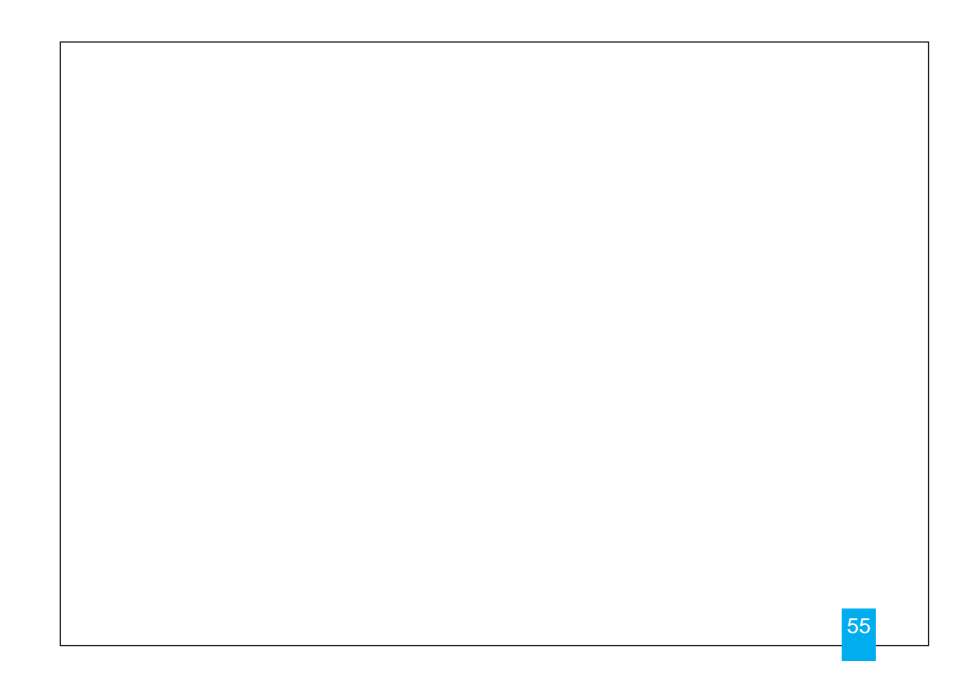

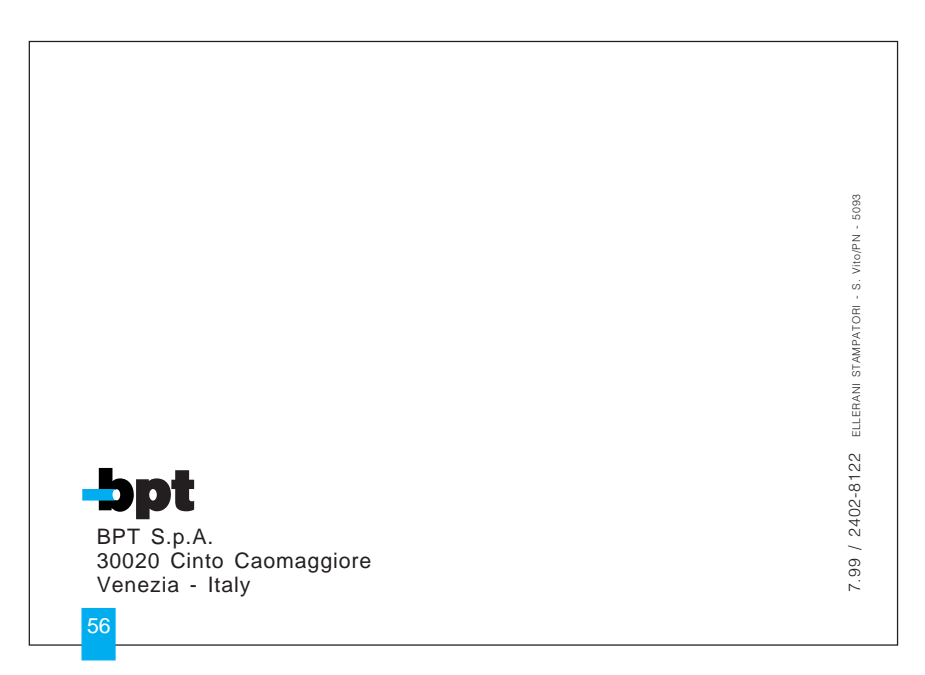

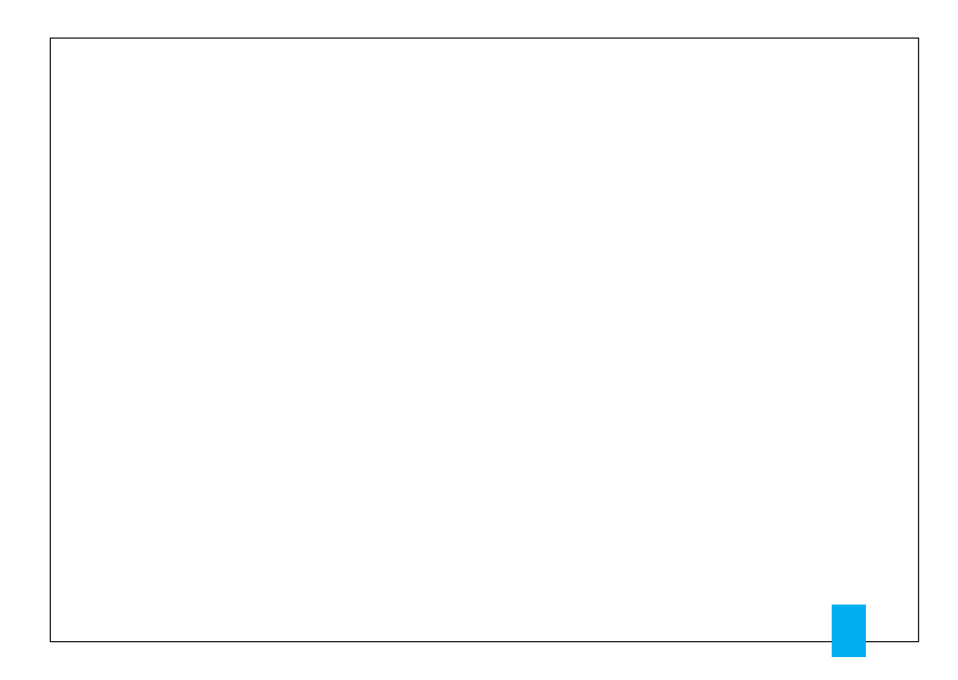